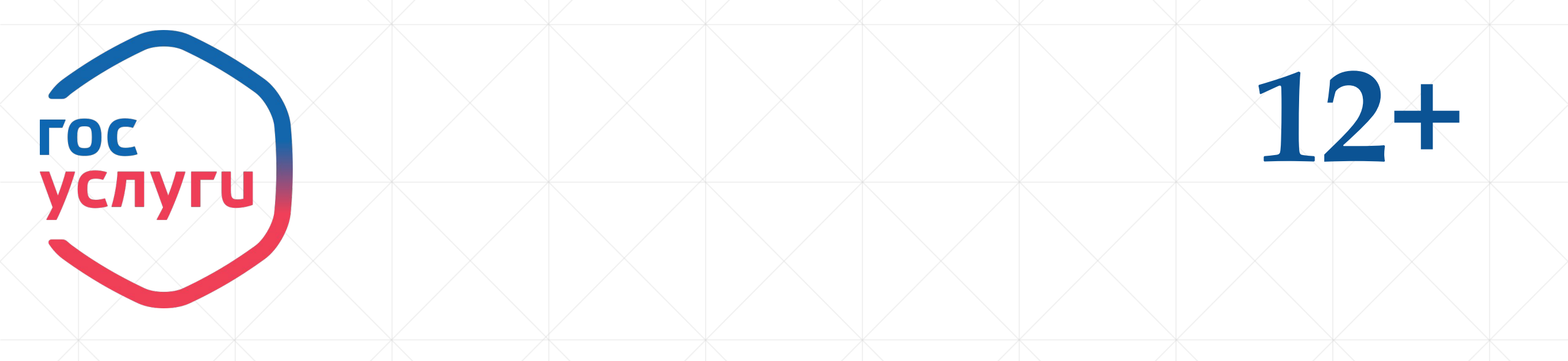

# Госуслуги

Быстро. Просто. Надежно

ИИЦ ф №1

# **госуслуги онлайн** на любом устройстве

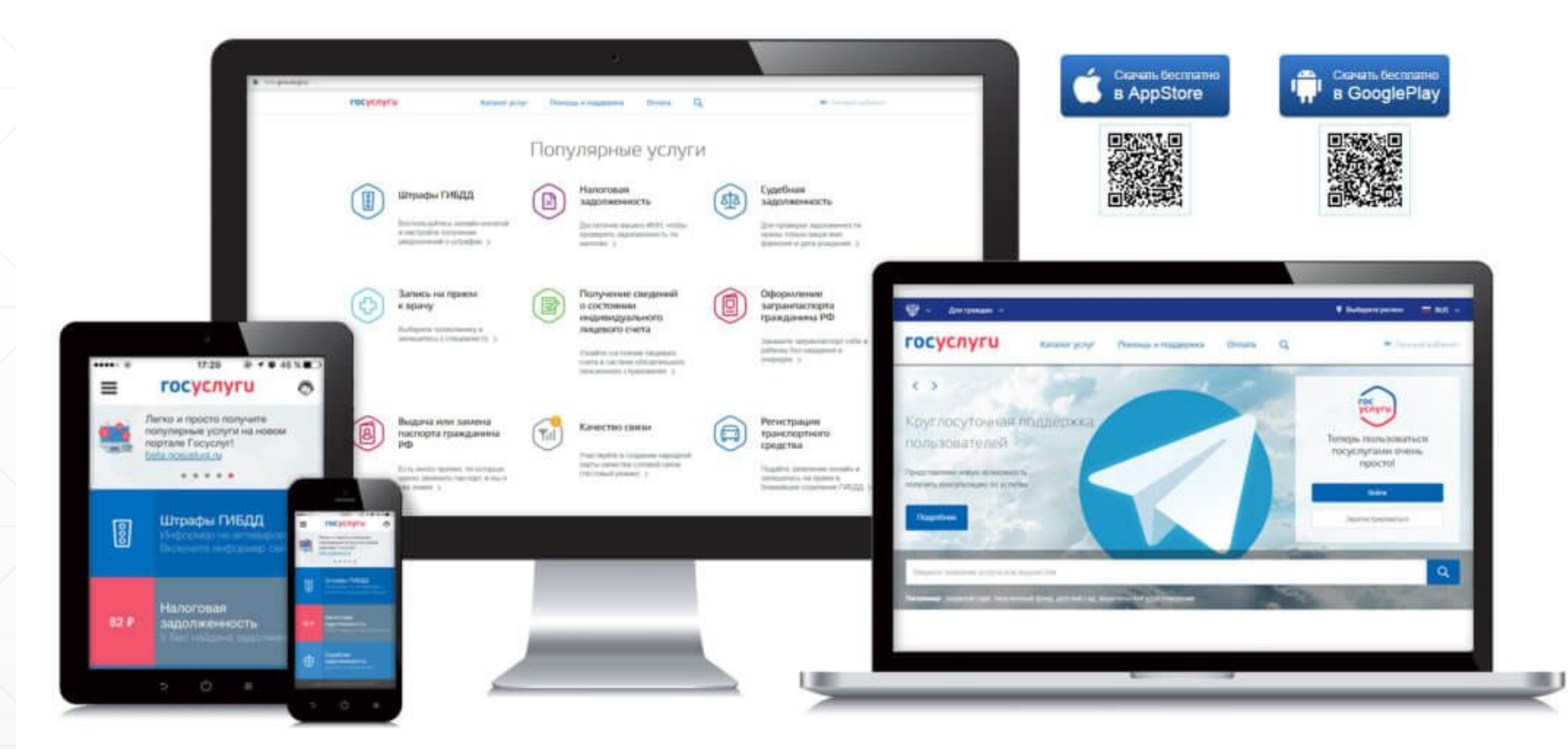

# Содержание

- Регистрация упрощенной учетной записи (шаг 1)
- Ввод личных данных (шаг 2)
- •Проверка введенных данных (шаг 3)
- •Подтверждение личности (шаг 4)
- •5 причин использовать портал Госуслуг
- Топ популярных электронных услуг

# Что понадобится для регистрации на портале Госуслуги?

Паспортные данныеСНИЛС

• Мобильный телефон или электронная почта

# Перейдите на gosuslugi.ru (госуслуги.ру) и кликните по кнопке «зарегистрироваться»

| 🍹 🗸 Для граждан 🗸                           |                                                           |                           | የ Мурманск г 🛛 🗮 RUS                                                                       |
|---------------------------------------------|-----------------------------------------------------------|---------------------------|--------------------------------------------------------------------------------------------|
| госуслуги                                   | Услуг                                                     | ги Оплата Поддержка 🔍     | Личный кабинет                                                                             |
| Защитите о<br>Сделайте пр                   | себя и своих близких!<br>ививку от COVID-19               |                           |                                                                                            |
| Введите название услуги или                 | ведомства                                                 | Q                         | Вход в Госуслуги                                                                           |
| Рекомендуем для жителей                     | и Мурманской области<br>Получение загранпаспорта          | Родители и дети           | Войдите или зарегистрируйтесь,<br>чтобы получить полный доступ к<br>электронным госуслугам |
| Справка об отсутствии судимости             | Запись к врачу                                            | Восстановление документов | Войти                                                                                      |
| Проблемы с вакцин<br>Возникли трудности с в | нацией от COVID-19<br>акцинацией от COVID-19? Сообщите на | м об этом!                | Зарегистрироваться                                                                         |

# Регистрация Зарегистрируйтесь онлайн через банк или посетив центры обслуживания Онлайн через банк Через центр обслуживания Другой способ регистрации Уже зарегистрированы? Войти

### госуслуги

Доступ к сервисам электронного правительства

### Регистрация

| Фамилия   |         |  |
|-----------|---------|--|
| Имя       |         |  |
| Мобильный | телефон |  |

Или электронная почта

Нажимая на кнопку «Зарегистрироваться», вы соглашаетесь с Условиями использования и Политикой конфиденциальности

Зарегистрироваться

# Шаг 1. Регистрация упрощенной учетной записи

### Заполнить поля:

- фамилия

- ИМЯ

- моб. телефон или эл. почта

Нажмите кнопку «Зарегистрироваться»

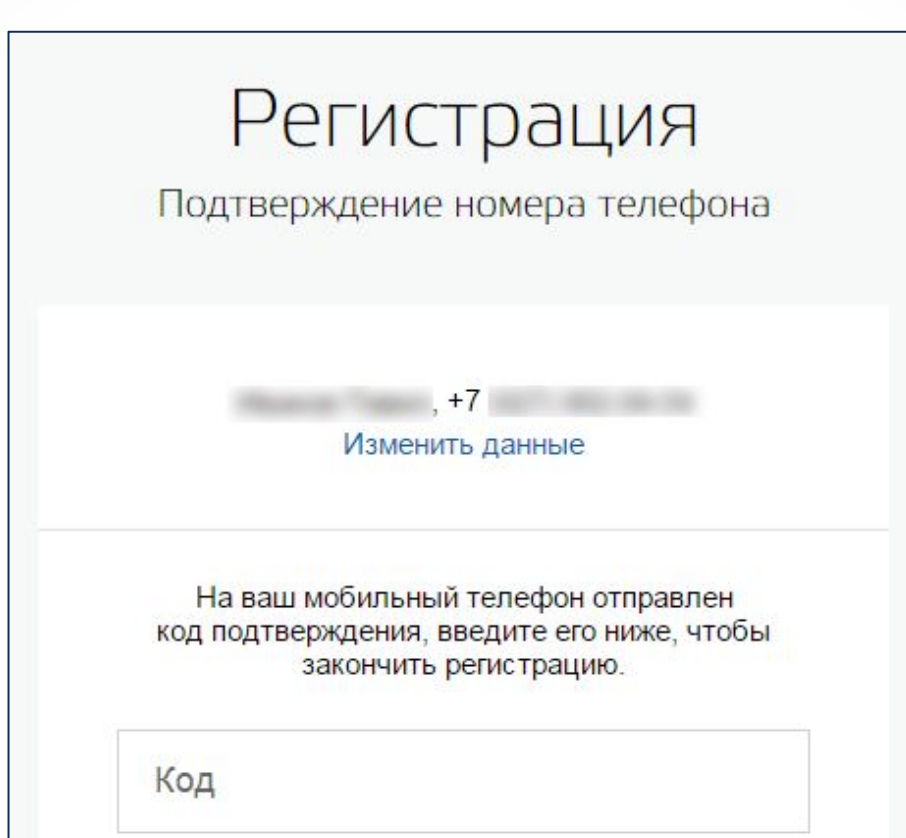

Продолжить

Код действителен еще 186 секунд

# Шаг 1. Регистрация упрощенной учетной записи

Подтвердите номер мобильного телефона или электронной почты

# Регистрация

Создание пароля

Пароль

Еще раз

Готово

Шаг 1. Регистрация упрощенной учетной записи

Придумайте пароль и введите его два раза

# госуслуги

Доступ к сервисам электронного правительства

Регистрация прошла успешно

Через 3 секунды вы перейдете обратно на портал.

Шаг 1. Регистрация упрощенной учетной записи

Регистрация упрощенной учетной записи завершена.

| Указывая данные этих док<br>сервисов и услуг. Кроме то<br>на нашем портале | ументов, вы получаете доступ к расширенному списку<br>жо вам никогда больше не потребуется вводить эти данные |
|----------------------------------------------------------------------------|----------------------------------------------------------------------------------------------------|
| Редактирование данных                                                      |                                                                                                    |
| Фамилия                                                                    | Theorem .                                                                                                    |
| Имя                                                                        | Removal .                                                                                                    |
| Отчество                                                                   | 6190000000000                                                                                                 |
|                                                                            | Нет отчества                                                                                                  |
| Пол                                                                        | Мужской 🔻                                                                                                    |
| Дата рождения                                                              | 10.12.1001                                                                                                    |
| Место рождения                                                             | op Dynami Longoni dh                                                                                          |
| Гражданство                                                                | Россия                                                                                                    |
| Документ, удостоверяющий<br>личность                                       | Паспорт гражданина Российской Федерации 🛛 🔻                                                                   |
| Серия и номер                                                              | 10.10.107507                                                                                                  |
| Кем выдан                                                                  | Dispersionies (1911) Paccase de Lassagoneil oblacite<br>Artenade Dipagone                                     |
| Дата выдачи                                                                | 10.02.2011                                                                                                    |
| Код подразделения                                                          | 800.008                                                                                                    |
| снилс                                                                      | 100.700.700.00                                                                                                |

## Шаг 2. Ввод личных данных

Необходимые документы: - паспорт - СНИЛС

После заполнения полей нажмите кнопку «Сохранить»

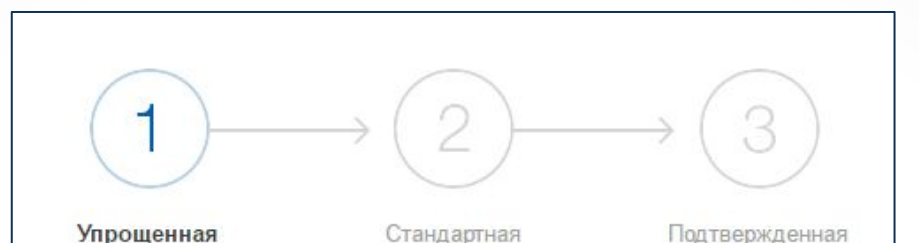

#### У вас упрощённая учётная запись.

Включите уведомления о штрафах ГИБДД, налоговой или судебной задолженности и оплачивайте их онлайн.

Откройте больше сервисов и услуг, заполнив свой профиль.

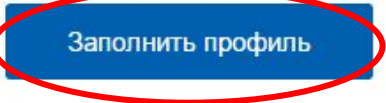

#### Свернуть

#### Сейчас

Доступ к услугам, не требующим обязательного подтверждения личности

 Оплата ЖКУ, запись к врачу и некоторые другие услуги на Портале госуслуг

#### После подтверждения

Полный доступ к услугам систем и сервисов

- Оплата ЖКУ, запись к врачу и некоторые другие услуги на Портале госуслуг
- Электронные услуги Портала госуслуг, требующие подтверждения личности
- Голосование на портале «Российской общественной инициативы»
- Другие услуги и сервисы, требующие подтверждения личности

# Шаг 2. Ввод личных данных

Также ввести основную информацию можно нажав на кнопку «Заполнить профиль»

#### Идёт проверка данных

Обычно этот процесс занимает не более 15 минут. Когда проверка закончится уведомление придет на:

- СНИЛС успешно проверен
  в Пенсионном фонде Российской Федерации
  Идет проверка паспортных данных
  - в Федеральной миграционной службе Российской Федерации

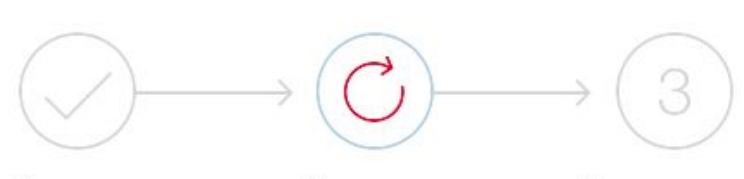

Упрощенная

Стандартная Подтвержденная

#### В процессе получения стандартной учетной записи

После того, как ваши паспортные данные и СНИЛС будут проверены, вы получите доступ к большему количеству услуг и сервисов!

# Шаг 3. проверка введенных данных

Проверка займет от нескольких минут до 24 часов.

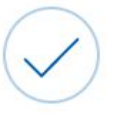

Проверка ваших документов успешно завершена!

Больше вам не придётся вручную заполнять эти данные на нашем портале и порталах, куда вы будете входить через Госуслуги

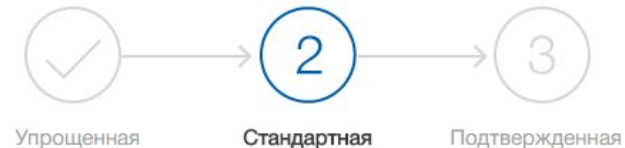

Подтвержденная

Х

#### У вас стандартная учетная запись!

Вам открыт доступ к новым услугам, например, "Запись на прием к врачу".

Получите полный доступ к порталу госуслуг, а также личному кабинету Налоговой службы и другим сервисам, подтвердив свою личность.

#### Найти ближайший центр обслуживания

Вы также можете подтвердить личность с помощью электронной подписи или заказным письмом с кодом подтверждения по Почте России

1 непрочитанных сообщений

Проверка личных данных завершена успешно. Теперь вам доступен расширенный перечень государственных услуг. Вы также можете перейти к процедуре подтверждения личности. Воспользуйтесь ссылкой, размещенной в вашем профиле.

MTS 15:50

## Шаг 3. проверка введенных данных

По завершению процедуры на моб. тел. или эл. почту будет выслано уведомление с результатом проверки.

# Шаг 4. Подтверждение личности

# 4 способа подтверждения личности:

- личное посещение ближайшего центра обслуживания («Почта России», МФЦ России, «Ростелеком»);
- ввод персонального кода подтверждения, полученного из заказного письма;
- электронная подпись;

 через банки – онлайн, если Вы являетесь клиентом следующих банков: СберБанк, Банк ВТБ, Тинькофф Банк, Почта Банк, Банк Санкт-Петербург, Ак Барс Банк, СКБ Банк, Газэнергобанк, ДелоБанк.

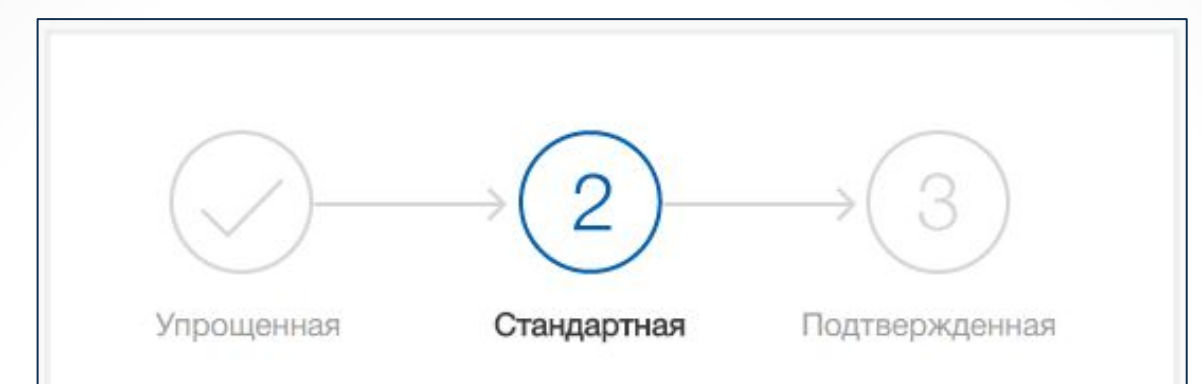

#### У вас стандартная учетная запись!

Вам открыт доступ к новым услугам, например, "Запись на прием к врачу".

Получите полный доступ к порталу госуслуг, а также личному кабинету Налоговой службы и другим сервисам, подтвердив свою личность.

### Найти ближайший центр обслуживания

Вы также можете подтвердить личность с помощью электронной подписи или заказным письмом с кодом подтверждения по Почте России

Шаг 4. Подтверждение личности (личное обращение)

Посетите один из специализированных центров («Почта России», МФЦ России, «Ростелеком») и подтвердите личность, предъявив документ (паспорт, СНИЛС).

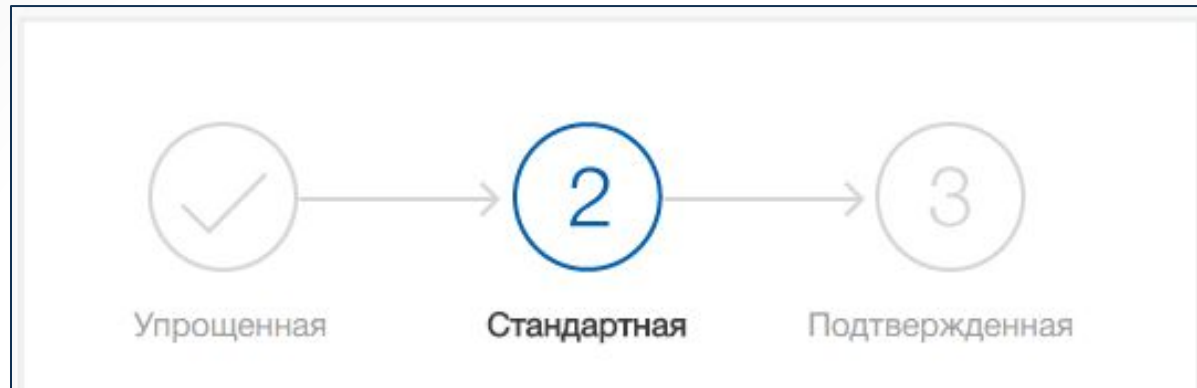

### У вас стандартная учетная запись!

Вам открыт доступ к новым услугам, например, "Запись на прием к врачу".

Получите полный доступ к порталу госуслуг, а также личному кабинету Налоговой службы и другим сервисам, подтвердив свою личность.

### Найти ближайший центр обслуживания

Вы также можете подтвердить личность с помощью электронной подписи или заказным письмом с кодом подтверждения по Почте России Шаг 4. Подтверждение личности (личное обращение)

Перейдите по кнопке «Найти ближайший центр обслуживания»

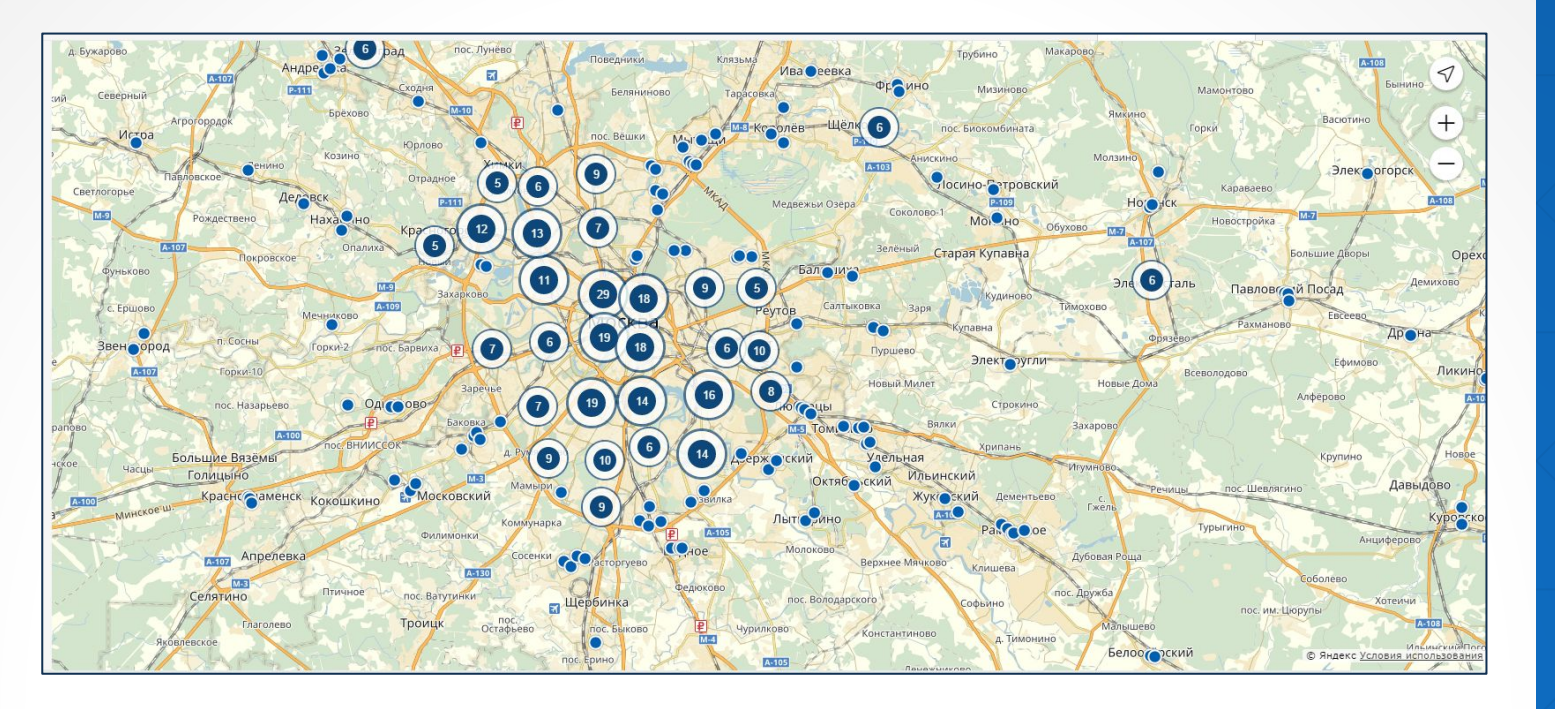

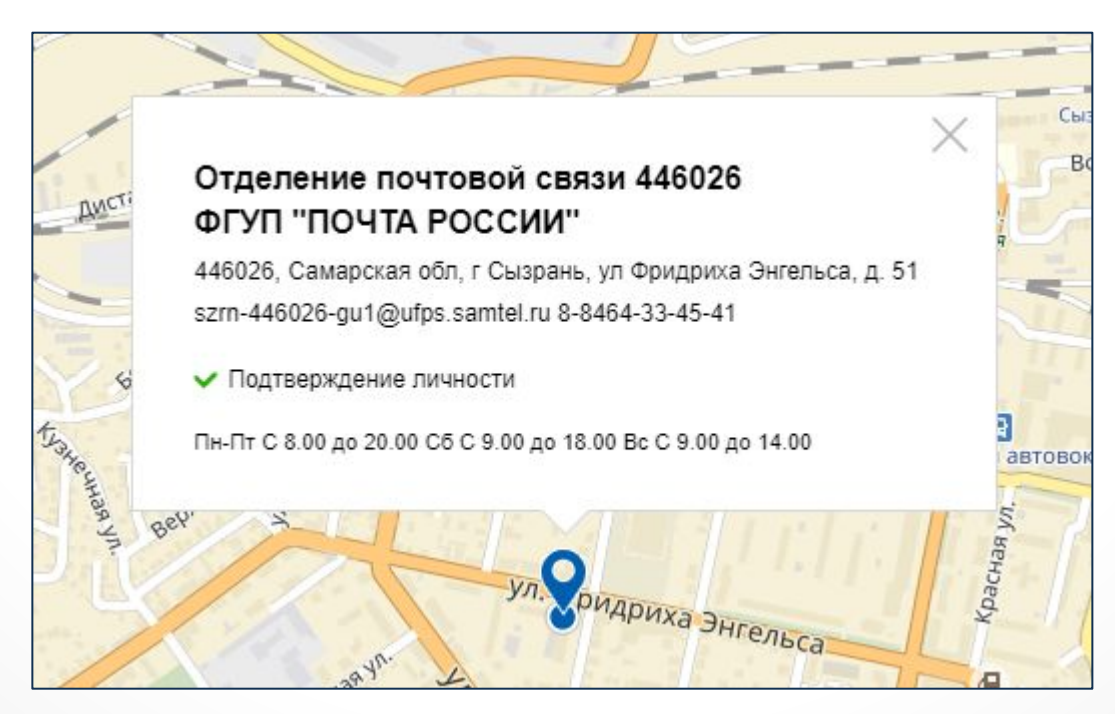

Шаг 4. Подтверждение личности (личное обращение)

Точками на карте обозначены специализированные центры. Наведя на них курсор вы увидите информацию о режиме работы.

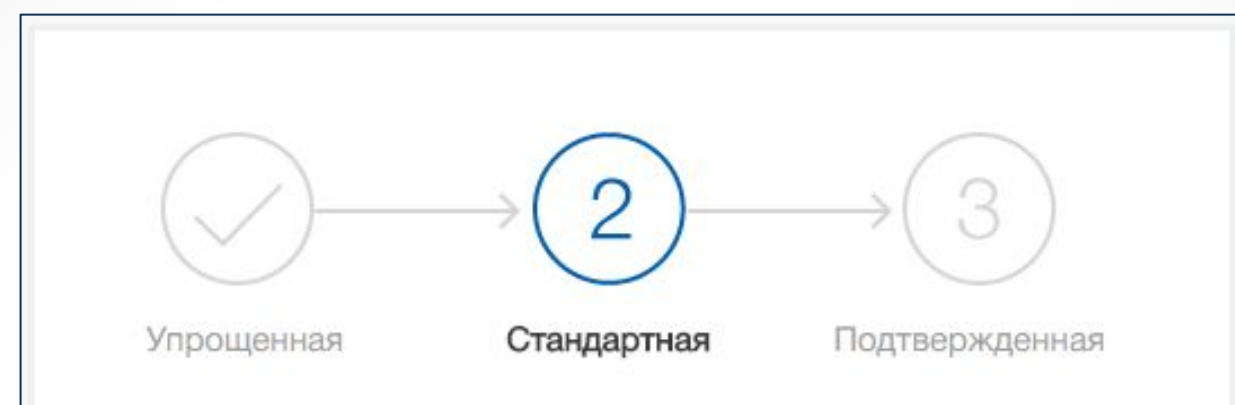

### У вас стандартная учетная запись!

Вам открыт доступ к новым услугам, например, "Запись на прием к врачу".

Получите полный доступ к порталу госуслуг, а также личному кабинету Налоговой службы и другим сервисам, подтвердив свою личность.

### Найти ближайший центр обслуживания

Вы также можете подтвердить личность с помощью электронной подписи

а заказным письмом содом подтверждения по Почте России

Шаг 4. Подтверждение личности (заказное письмо)

Письмо высылается на указанный почтовый адрес. Среднее время доставки письма составляет около 2-х недель с момента отправки.

| EPA                                                       |                                                                                                    | 69                                                                                                    |
|-----------------------------------------------------------|----------------------------------------------------------------------------------------------------|----------------------------------------------------------------------------------------------------|
| Лично в центр<br>обслуживани                              | ре Заказным письм<br>я почтой России                                                                                                    | юм Электронной<br>в подписью или УЭК                                                                                                    |
| Обращаем<br>Подтвержден<br><i>к личном</i><br>Также письм | е! Для подтверждения реко<br>ваше внимание на то, что восл<br>ия личности из письма, <i>вы не</i><br>у <i>кабинету налогоплательци</i><br>р необходимо будет получать в | мендуем обратиться лично!<br>пользовавшись кодом для<br>сможете получить доступ<br>ка на портале nalog.ru.<br>в отделении почтовой связи. |
| Страна доставки                                           | Россия                                                                                                    |                                                                                                    |
| Населенный пункт,<br>улица                                |                                                                                                    |                                                                                                    |
| Дом                                                       |                                                                                                    |                                                                                                    |
| Корпус                                                    |                                                                                                    |                                                                                                    |
| Строение                                                  |                                                                                                    |                                                                                                    |
| Квартира                                                  |                                                                                                    | Нет номера квартиры                                                                                                    |
| Индекс                                                    | Не помните индекс?                                                                                                    |                                                                                                    |
| С;<br>Достав<br>в (                                       | Услуга предоставляется б<br>неднее время доставки по Росси<br>ка в другие страны может отлик<br>соответствии с местными почто                                           | есплатно.<br>1и — две недели.<br>чаться по времени —<br>выми правилами.                                                                   |
|                                                           | Заказать письм                                                                                                    | ло                                                                                                    |
| Li avere                                                  | THORE BLICOTRALISATACE C                                                                                                    | Испоридни доставки                                                                                                    |

Шаг 4. Подтверждение личности (заказное письмо)

- ведите адрес, на который должно быть доставлено письмо

- нажмите кнопку «Заказать»

- получите письмо в отделении «Почта России»

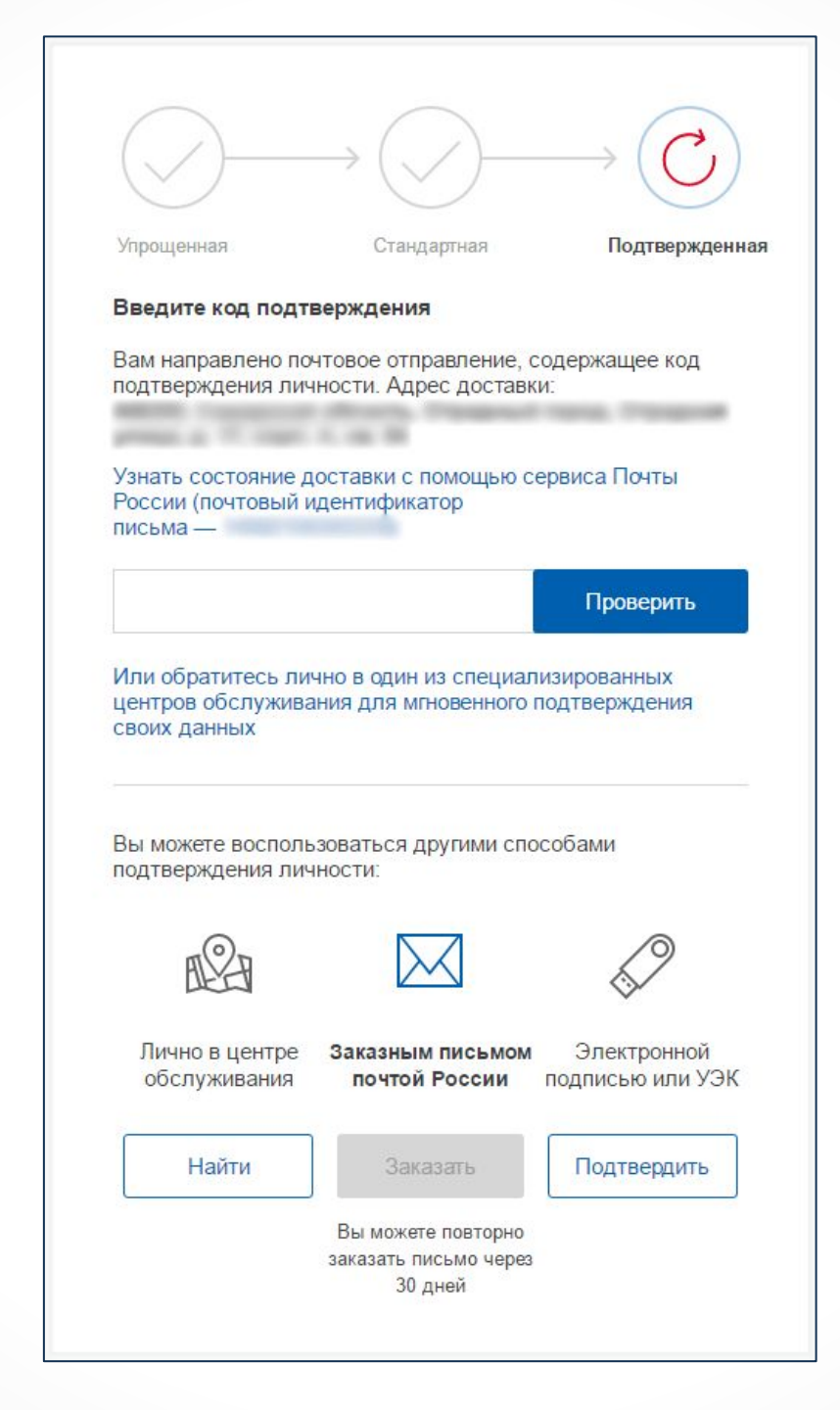

# Шаг 4. Подтверждение личности (заказное письмо)

Введите полученный кол в специальное поле на главной странице персональных данных.

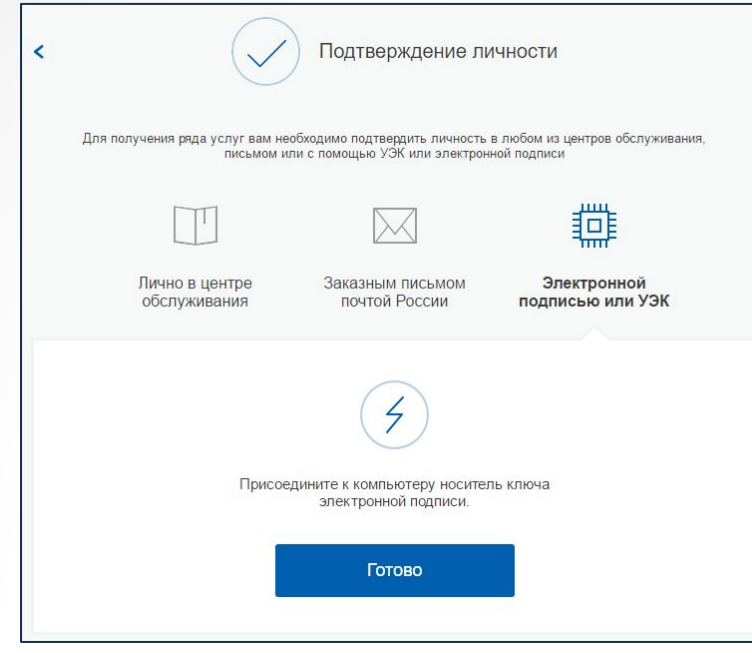

| $\bigcirc$       | $\rightarrow$                       | $\rightarrow$ (3) |
|------------------|-------------------------------------|-------------------|
| Упрощенная       | Стандартная                         | Подтвержденна     |
| У вас подтвержд  | енная учетн <mark>ая запись.</mark> |                   |
| Вам доступны все | сервисы и электронны                | е услуги.         |

Шаг 4. Подтверждение личности (электронная подпись)

| Сбербанк<br>Онлайн        | 🕑 Контактный центр |              | 0       | Выход 🕞                                                                               |
|---------------------------|--------------------|--------------|---------|---------------------------------------------------------------------------------------|
| авная Переводы и платежи  | Вклады и счета     | Карты        | Кредиты | Прочее - 🌣                                                                            |
|                           |                    |              |         | Счета депо                                                                            |
|                           |                    |              |         | Сертификаты                                                                           |
| помощь постра             | тавшим в кемер     | ове          |         | Металлические счета                                                                   |
|                           |                    |              |         | С Пенсионные программы                                                                |
|                           | Іомочь             |              |         | Промо-коды                                                                            |
|                           |                    |              |         | Брокерское обслуживание 😄                                                             |
| ы                         | Bce H              | карты 🔅 Наст | оойка   | Регистрация на Госуслугах                                                             |
|                           |                    |              |         | Мои автоплатежи                                                                       |
| овия<br>Показать операции |                    |              |         | Х<br>Мобильный банк и Мобильные<br>приложения переехали на<br>страницу Вашего профиля |
|                           |                    |              |         | Помощь                                                                                |
| нсионные программы        |                    |              |         | Часто задаваемые<br>вопросы                                                           |

| Регистрация на<br>Заполните заявку в | ПОРТАЛЕ ГОС<br>Сбербанк Онлайн для р | ЗУСЛУГ                               |  |
|--------------------------------------|--------------------------------------|--------------------------------------|--|
| Проверьте данные о се                | бе                                   |                                      |  |
| Вас зовут                            |                                      |                                      |  |
| Паспорт                              |                                      |                                      |  |
| Телефон                              | 100.000                              |                                      |  |
|                                      | Мои данные изменили                  | 26                                   |  |
| Заполните данные                     |                                      |                                      |  |
| Код подразделения паспорта           | 000-000                              | 0                                    |  |
| Страховой номер (СНИЛС)              | 123-456-789 10                       | Переконски посмотреть?               |  |
| $\rightarrow$                        | Озна<br>руков                        | комиться с<br>одством пользователя @ |  |

# Шаг 4. Подтверждение личности (онлайн через банки)

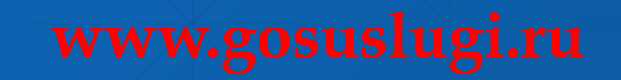

|                                                                  |                                               | Ищем вас на пор                 | тале Госуслу | r       |            |       |
|------------------------------------------------------------------|-----------------------------------------------|---------------------------------|--------------|---------|------------|-------|
|                                                                  | -                                             | Отмен                           | ИТЬ          |         |            |       |
| Сбербанк<br>Онлайн                                               | C                                             | ) Контактный центр              |              | 0       |            | Выход |
| Главная Перевод                                                  | ы и платежи                                   | Вклады и счета                  | Карты        | Кредиты | Прочее - 😐 | *     |
| Главная   Регистрация на по<br>Регистрация<br>() Ваша учетная за | ортале Госуслуг<br>На порта<br>апись подтверж | але Госуслу<br><sup>кдена</sup> | г            |         |            |       |

Шаг 4. Подтверждение личности (онлайн через банки)

# 5 причин использовать портал Госуслуги

Получение справочной информации в «один клик»

Круглосуточный доступ

Отслеживание статуса электронных заявлений онлайн

Оплата услуг через интернет

Напоминание о важных событиях

# Топ популярных электронных услуг

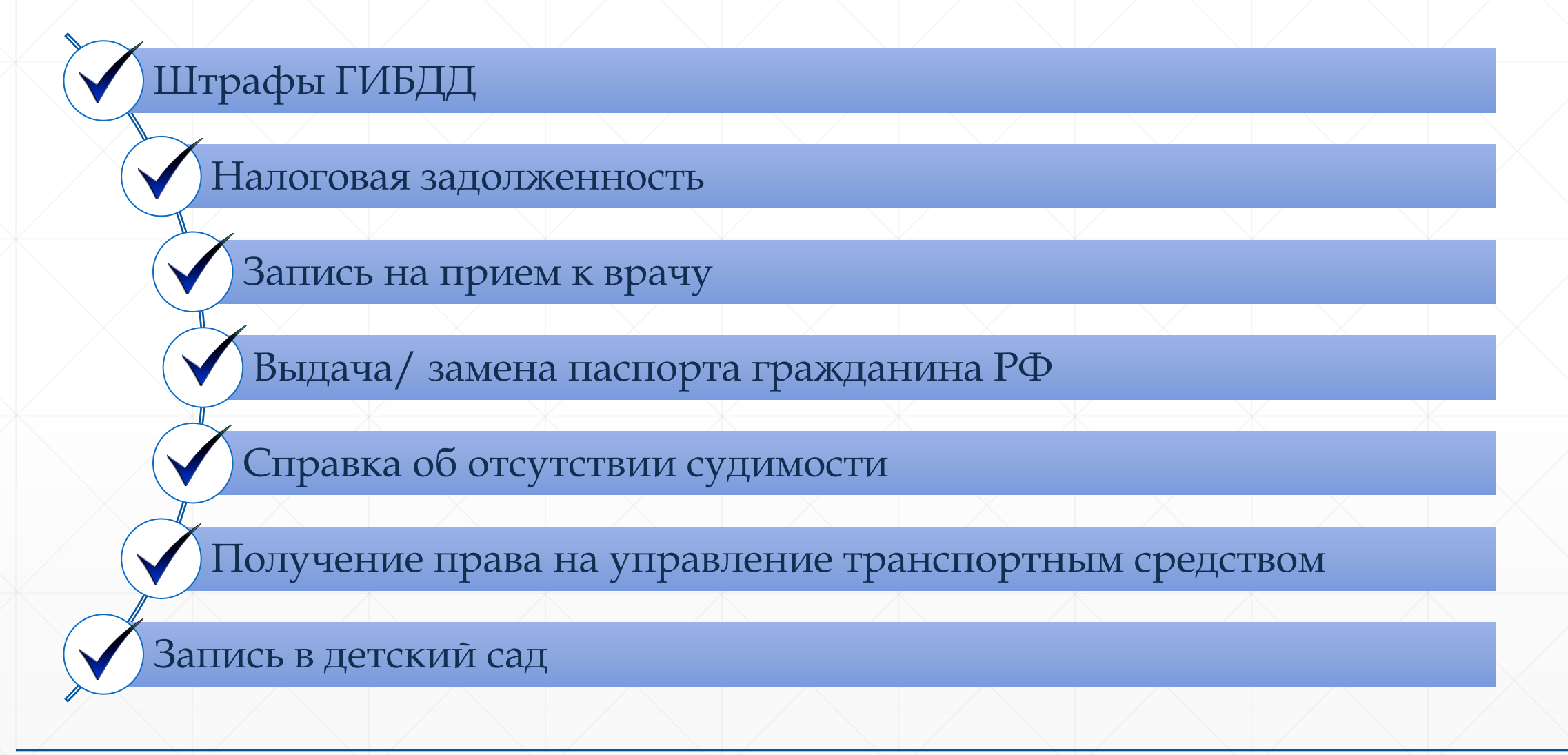

### Запись на прием к врачу через ЕСИА

1. Зайдите на Официальный портал записи на прием к врачу в Мурманской области (далее – Портал) по адресу <u>http://reg.polarmed.ru</u>

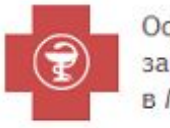

Официальный портал записи на прием к врачу в Мурманской области

Версия для слабовидящих

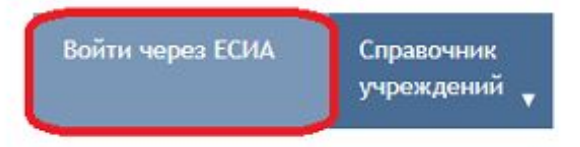

### Запись на прием к врачу

Записаться на прием к врачу с помощью портала возможно в том случае, если Ваши личные данные (паспорт, полис ОМС и т.п.) зарегистрированы в базе данных поликлиники.

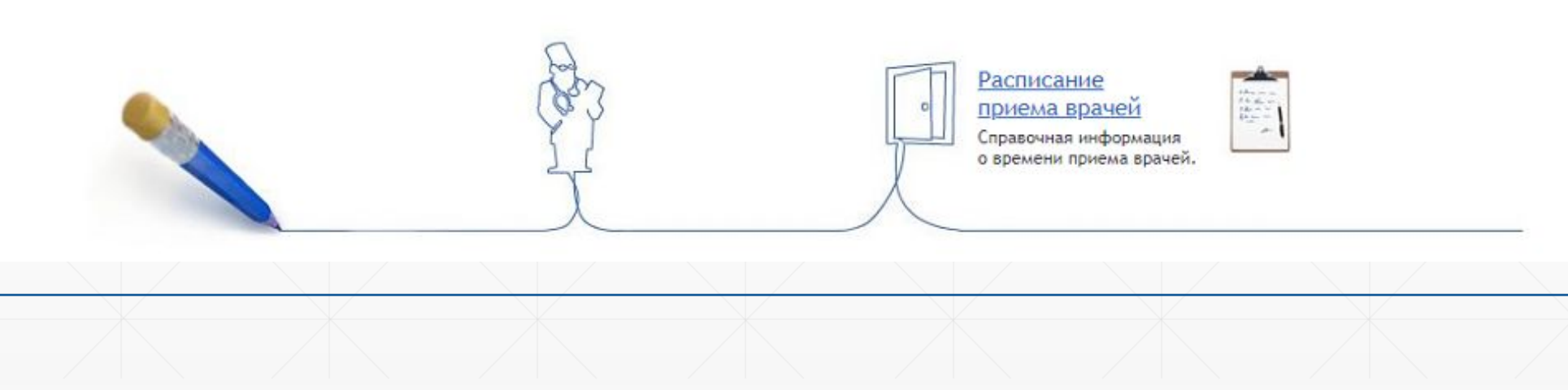

2. Нажав «Войти через ЕСИА», Вы попадете на страницу авторизации Официального интернетпортала государственных услуг, где необходимо ввести свой номер мобильного телефона или почту и пароль. Также вход можно осуществить, указав СНИЛС.

| Вход                 | Ļ       |
|----------------------|---------|
| Телефон или почта    | снилс   |
| Мобильный телефон ил | и почта |
| Тароль               |         |
| Чужой компьютер      |         |

4. Далее необходимо нажать «Запись к врачу» и выбрать пункт меню «Свободная запись к врачу».

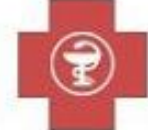

Официальный портал записи на прием к врачу в Мурманской области

Версия для слабовидящих

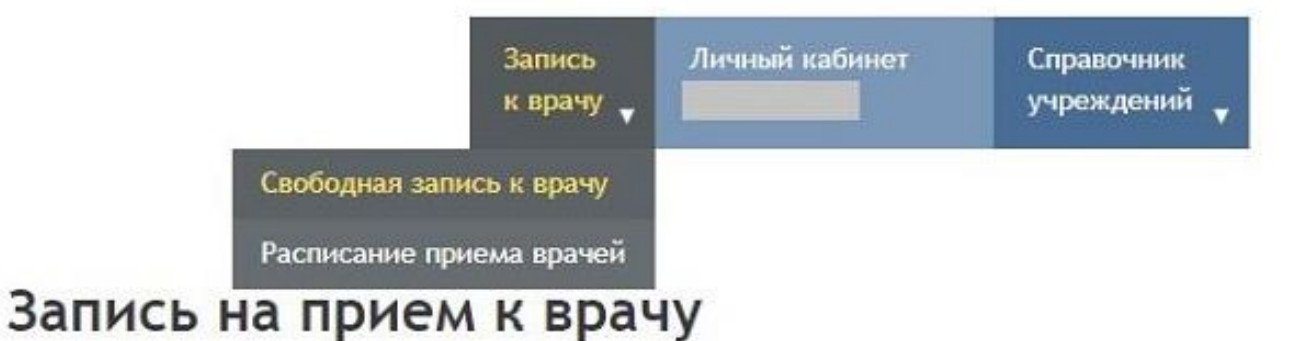

Записаться на прием к врачу с помощью портала возможно в том случае, если Ваши личные данные (паспорт, полис ОМС и т.п.) зарегистрированы в базе данных поликлиники.

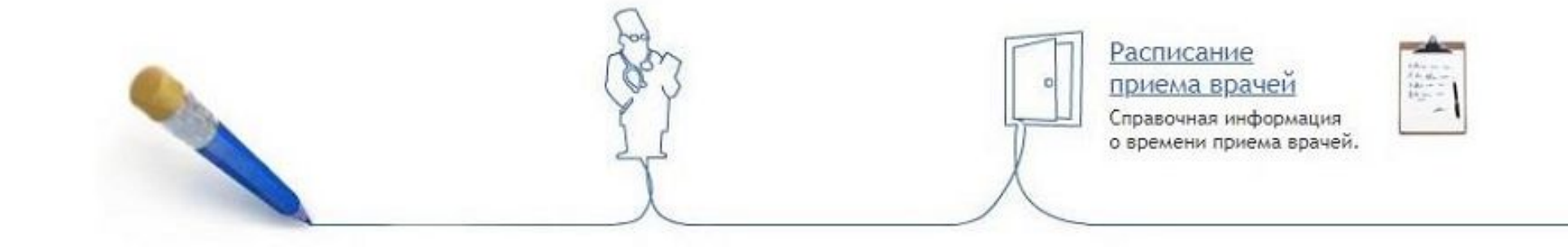

5. Следуя подсказкам, необходимо выбрать населенный пункт и медицинское учреждение.

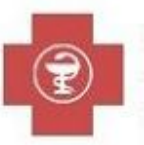

Официальный портал записи на прием к врачу в Мурманской области

| Запись    | Личный кабинет | Справочник   |
|-----------|----------------|--------------|
| к врачу 🔻 |                | учреждений 🔻 |

Версия для слабовидящих

### Свободная запись к врачу

Вы авторизованы как

Выберите район города, где доступна электронная запись.

Учреждения, предназначенные для записи, указаны на вашем полисе медицинского страхования или на прилагающейся памятке.

| Апатиты                                      | Гаджиево                                    |
|----------------------------------------------|---------------------------------------------|
| Заозерск                                     | Кандалакшский                               |
| Кировск                                      | Ковдорский                                  |
| Кольский                                     | Ловозерский                                 |
| Мончегорск                                   | Мурманск (Росляково)                        |
| Мурманск Ленинский административный округ    | Мурманск Октябрьский административный округ |
| Мурманск Первомайский административный округ | Оленегорск                                  |
| Островной                                    | Печенгский                                  |
| Полярные Зори                                | Полярный                                    |
| Североморск                                  | Снежногорск                                 |
| Терский                                      |                                             |

6. Форма с личными данными будет заполнена автоматически. В случае, если Вы записываете своего несовершеннолетнего ребенка, вместо Ваших фамилии, имени и даты рождения укажите данные Вашего ребенка.

| Официальный портал<br>записи на прием к врачу<br>в Мурманской области |                           | Запись<br>к врачу <sub>т</sub>    | Личный кабинет                            | Справочник<br>учреждений 🔻 |
|-----------------------------------------------------------------------|---------------------------|-----------------------------------|-------------------------------------------|----------------------------|
| <u>сия для слабовидящих</u>                                           |                           |                                   |                                           |                            |
| авторизованы как                                                      | /                         |                                   |                                           |                            |
| Аурманск Ленинский администрати                                       | вный округ <u>Выбрать</u> | <u>другой район</u>               |                                           |                            |
| ГОБУЗ "Мурманская городская пол                                       | ликлиника № 1" Тера       | певтическое                       | о Выбрать другое                          | учреждение                 |
| Укажите Ваши личные данные                                            | Вниман                    | ие! Нажимая кі                    | нопку "Лалее"                             |                            |
| Фамилия (псевдоним)                                                   | вы подт<br>обработ        | верждаете сво<br>ку персональн    | е согласие на перед<br>ых данных (имя, от | цачу и<br>чество,          |
|                                                                       | фамили<br>ст. 9 Фе        | ия, дата рожден<br>гдерального за | ния) в соответствии<br>кона № 152-ФЗ.     | сп.4                       |
|                                                                       |                           |                                   |                                           |                            |
| Дата рождения                                                         |                           |                                   |                                           |                            |
|                                                                       |                           |                                   |                                           |                            |
| Далее                                                                 |                           |                                   |                                           |                            |

### 8. После введения корректных данных выберите специализацию врача, а затем его Ф.И.О.

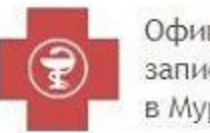

Официальный портал записи на прием к врачу в Мурманской области

Версия для слабовидящих

### Свободная запись к врачу

Вы авторизованы как

Мурманск Ленинский административный округ Выбрать другой район

ГОБУЗ "Мурманская городская поликлиника № 1" Терапевтическое о <u>Выбрать другое учреждение</u>

Указать другие данные Выберите специализацию врача Кабинет диспансеризации Терапевт (2 ТО) Г.С.,37 (209 номерков доступно)

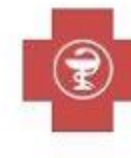

Официальный портал записи на прием к врачу в Мурманской области

| Запись<br>к врачу 🗸 | Личный кабинет | Справочник<br>учреждений 🚽 |  |
|---------------------|----------------|----------------------------|--|
|                     |                |                            |  |

Личный кабинет

Справочник

учреждений

Запись

к врачу 🖉

Версия для слабовидящих

9. На следующем шаге Вам будет предложено выбрать дату и время приёма. При отсутствии талонов Вы можете воспользоваться сервисом уведомлений о появлении свободных номерков.

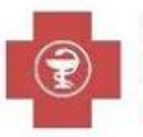

Официальный портал записи на прием к врачу в Мурманской области Запись Личный кабинет Справочник учреждений

Версия для слабовидящих

### Свободная запись к врачу

Вы авторизованы как

Мурманск Ленинский административный округ Выбрать другой район

ГОБУЗ "Мурманская городская поликлиника № 1" Терапевтическое о Выбрать другое учреждение

Указать другие данные

Терапевт (2 ТО) Г.С., 37 Выбрать другую специальность

Мацанюк Михаил Владимирович Выбрать другого врача

| Выбе | ерит    | е вре | емя п | риёл | ла | Ĺ               | Подписаться на уведомления о наличии номерк |
|------|---------|-------|-------|------|----|-----------------|---------------------------------------------|
|      |         |       |       |      |    |                 | 14:15, свободно                             |
| Де   | Декаорь |       |       | •    | •  | 15:00, свободно |                                             |
| Пн   | Вт      | Ср    | Чт    | Пт   | C6 | Bc              | 15:15, свободно                             |
| 26   | 27      | 28    | 29    | 30   | 1  | 2               | 15:30, свободно                             |
| 3    | 4       | 5     | 6     | 7    | 8  | 9               | 15:45, свободно                             |

### Свободная запись к врачу

Вы авторизованы как

Мурманск Ленинский административный округ Выбрать другой район

ГОБУЗ "Мурманская городская поликлиника № 1" Терапевтическое о <u>Выбрать другое учреждение</u>

Указать другие данные

Терапевт (2 ТО) Г.С.,37 Выбрать другую специальность

Мацанюк Михаил Владимирович Выбрать другого врача

08:45, 20 Дек 2018 Выбрать другое время

Запись на приём 20 Дек 2018 08:45 (первичная)

Терапевт (2 ТО) Г.С., 37: Мацанюк Михаил Владимирович

ГОБУЗ "Мурманская городская поликлиника № 1" Терапевтическое отделение № 2, 183034, г. Мурманск, пр. Героев Североморцев, 37 т. (8152) 47-15-15

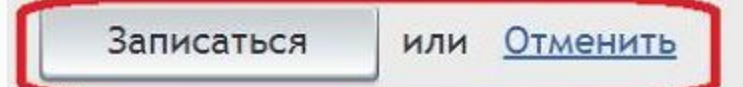

### 09:45, 25 Дек 2018 Выбрать другое время

Вы успешно записаны на прием к врачу. Теперь вы должны получить статистический талон в регистратуре и предъявить его врачу на приеме.

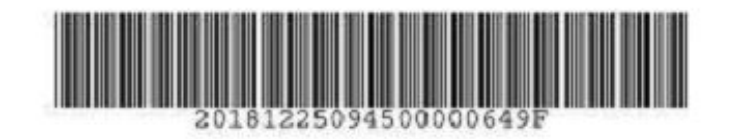

Запись на приём 25 Дек 2018 09:45 (первичная)

Терапевт (2 ТО) Г.С., 37: Мацанюк Михаил Владимирович

ГОБУЗ "Мурманская городская поликлиника № 1" Терапевтическое отделение № 2, 183034, г. Мурманск, пр. Героев Североморцев, 37 т. (8152) 47-15-15, Мурманск Ленинский административный округ р-н

Номер талона: 20181225094500000649

Распечатать талон Сохранить в PDF

12. В личном кабинете Портала запись появится в истории записей, сделанных через Портал, а также в перечне активных записей, где присутствует возможность распечатать талон и при необходимости отменить запись.

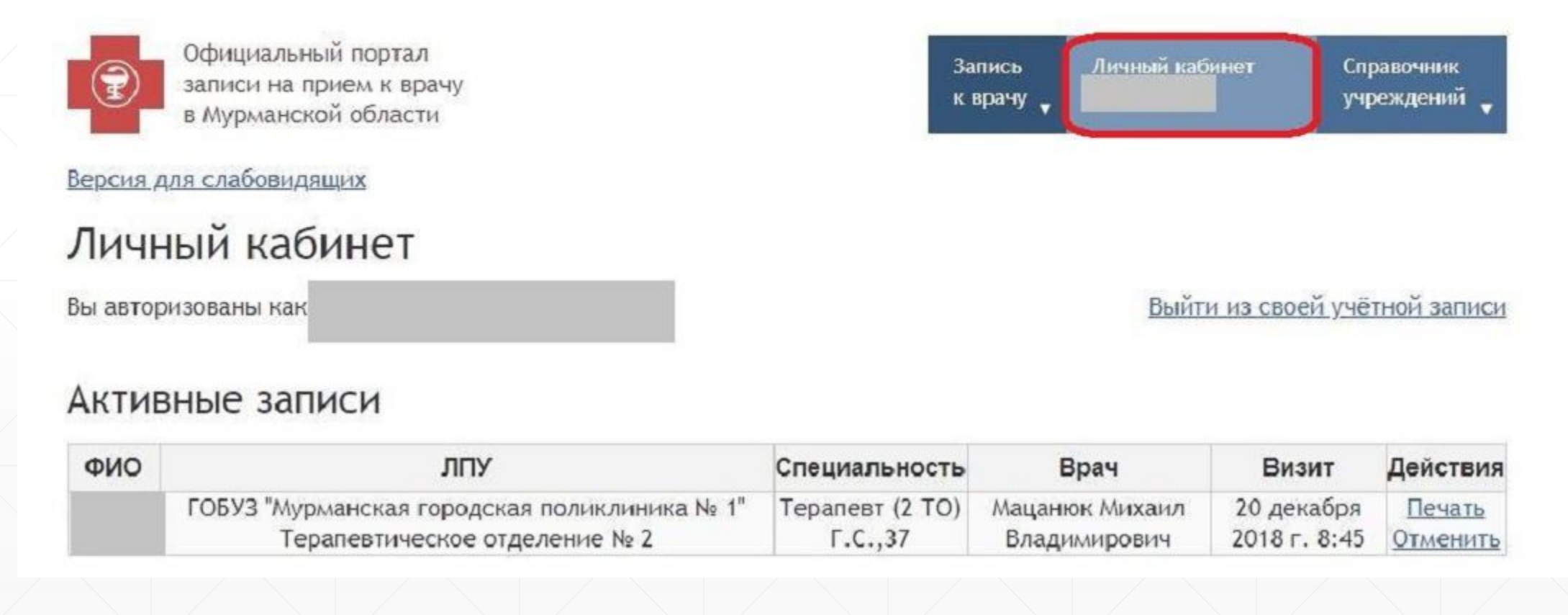

# СПАСИБО ЗА ВНИМАНИЕ!